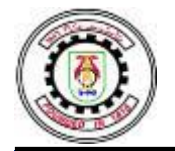

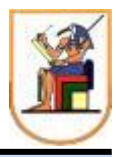

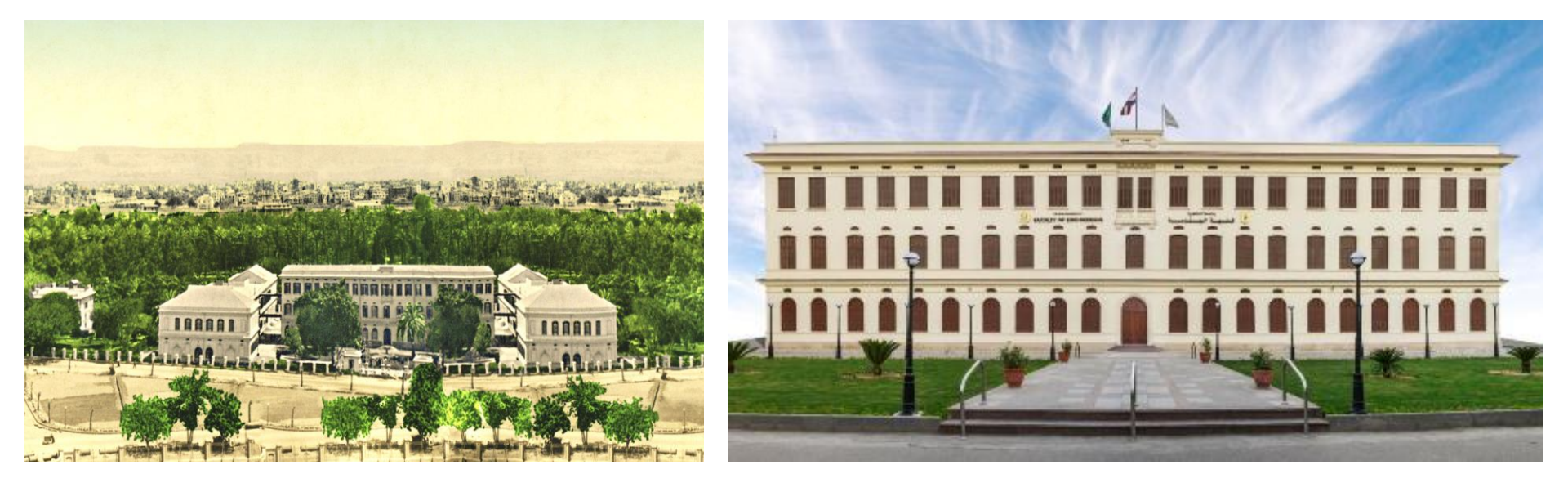

النظام الإلكتروني لتسجيل الجدول الدراسي لطلاب المستوى العام

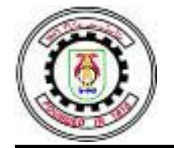

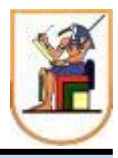

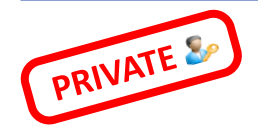

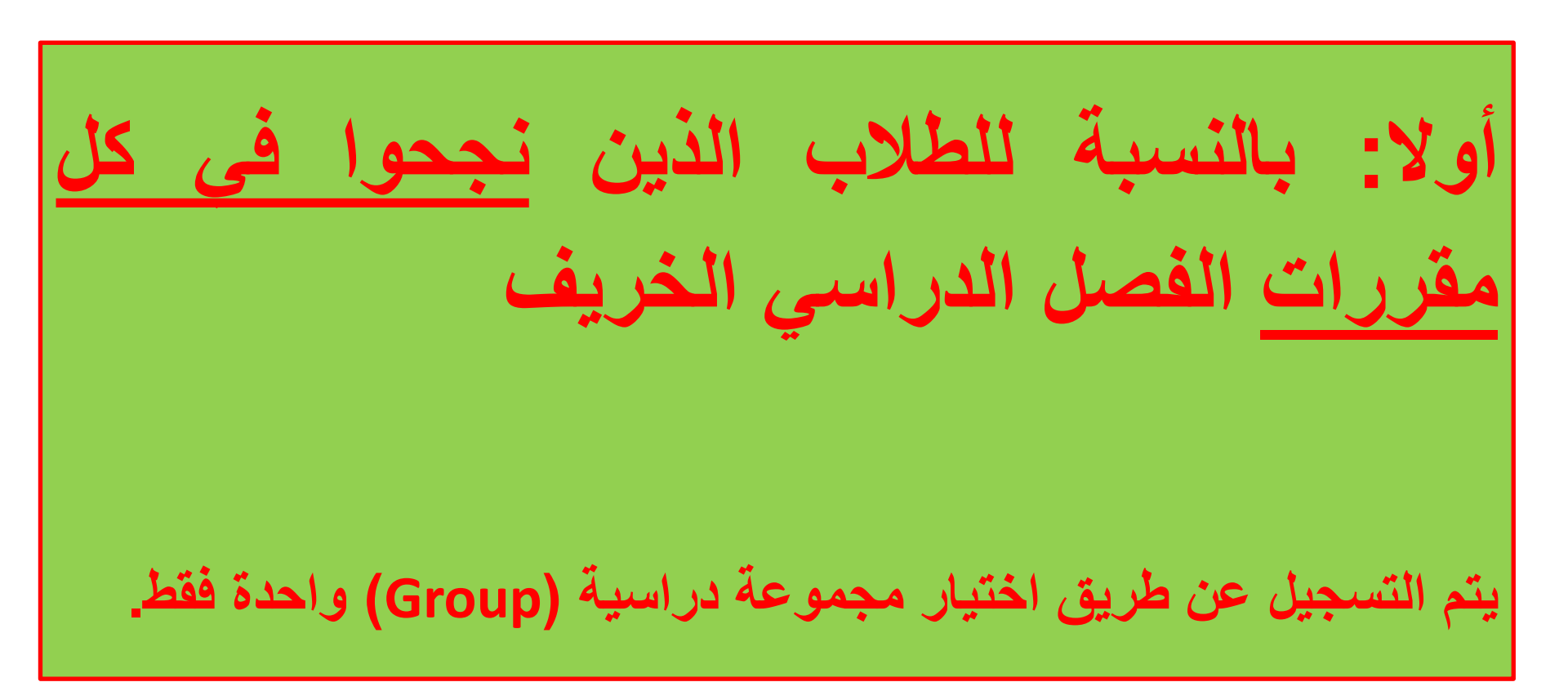

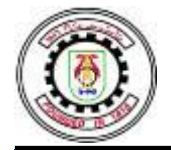

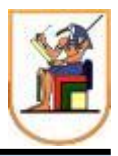

## نظام المعلومات الإلكتروني\* Electronic system كالمعلومات

| Cairo University - Faculty of Engineering - Credit Hour System - Freshman level                       |                                              |                                                                                                    |                                                                                                    |                                                                                                    |                                                                                                    |  |
|----------------------------------------------------------------------------------------------------|----------------------------------------------|----------------------------------------------------------------------------------------------------|----------------------------------------------------------------------------------------------------|----------------------------------------------------------------------------------------------------|----------------------------------------------------------------------------------------------------|--|
|                                                                                                    | Group : 1 odd - 1 even                       |                                                                                                    | عند التسيجل يجب تحديد اختيار ( 1 odd - 1 even <u>)</u>                                                                                                    |                                                                                                    |                                                                                                    |  |
|                                                                                                    | Saturday                                     | Sunday                                                                                                    | Monday                                                                                                    | Tuesday                                                                                                    | Wednesday                                                                                                    |  |
| 08:30-09:30                                                                                           | MECN002 (Mechanics-2<br>(Dynamics)) Lecture  |                                                                                                    | PHYN002 (Electricity and<br>Magnetism)                                                                                                    | PHYN002 (Electricity and                                                                                                    | CHEN001 (Chemistry)                                                                                                    |  |
| 09:30-10:30                                                                                           | 51201                                        | GENN001 Lecture<br>51201                                                                                         | Tutorial                                                                                                    | Magnetism) Lecture 51201                                                                                                    | Tutorial                                                                                                    |  |
| 10:30-11:30                                                                                           | MECN002 (Mechanics-2<br>(Dynamics)) Tutorial | MDPN002(Fundamentals of<br>Manufacturing Engineering)                                                            | 51201                                                                                                    | MTHN003 (Calculus II)                                                                                                    | 51119 A                                                                                                    |  |
| 11:30-12:30                                                                                           | 51201                                        | LEC, TUT                                                                                                    | MTHN003 (Calculus II)<br>Lecture                                                                                                    | Tutorial                                                                                                    | GEN004 (Computers for                                                                                                    |  |
| 12:30-01:30                                                                                           | CHEN001 (Chemistry)<br>Lecture               | 51201                                                                                                    | 51201                                                                                                    | 51201                                                                                                    | Engineers)                                                                                                    |  |
| 01:30-02:30                                                                                           | 51131                                        |                                                                                                    |                                                                                                    |                                                                                                    | lab                                                                                                    |  |
| 02:30-03:30                                                                                           |                                              |                                                                                                    |                                                                                                    |                                                                                                    |                                                                                                    |  |
|                                                                                                    | Ca                                           | iro University - Faculty of Engi                                                                                 | neering - Credit Hour System                                                                                                    | - Freshman level                                                                                                    |                                                                                                    |  |
|                                                                                                    | Group : 2 o                                  | dd - 2 even                                                                                                    | عند التسيجل يجب تحديد اختيار ( 2 odd - 2 even )                                                                                                    |                                                                                                    |                                                                                                    |  |
|                                                                                                    | Saturday                                     |                                                                                                    |                                                                                                    |                                                                                                    |                                                                                                    |  |
|                                                                                                    | Saturday                                     | Sunday                                                                                                    | Monday                                                                                                    | Tuesday                                                                                                    | Wednesday                                                                                                    |  |
| 08:30-09:30                                                                                           | Saturday                                     | Sunday<br>MECN002 (Mechanics-2                                                                                   | Monday<br>MTHN001 (Introduction to<br>Linear Algebra and Analytic                                                                                                    | Tuesday                                                                                                    | Wednesday<br>MECN002 (Mechanics-2                                                                                                    |  |
| 08:30-09:30<br>09:30-10:30                                                                            | MDPN001 (Engineering                         | Sunday<br>MECN002 (Mechanics-2<br>(Dynamics)) Lecture<br>51202                                                   | Monday<br>MTHN001 (Introduction to<br>Linear Algebra and Analytic<br>Geometry) Lecture 51202                                                                                                    | Tuesday<br>MTHN001 (Introduction to<br>Linear Algebra and Analytic<br>Commeting Tutorial                                                                   | Wednesday<br>MECN002 (Mechanics-2<br>(Dynamics)) Tutorial<br>51202                                                                                                    |  |
| 08:30-09:30<br>09:30-10:30<br>10:30-11:30                                                             | MDPN001 (Engineering<br>Graphics)            | Sunday<br>MECN002 (Mechanics-2<br>(Dynamics)) Lecture<br>51202                                                   | Monday<br>MTHN001 (Introduction to<br>Linear Algebra and Analytic<br>Geometry) Lecture 51202<br>GEN003 (Basic Engineering                                                                         | Tuesday<br>MTHN001 (Introduction to<br>Linear Algebra and Analytic<br>Geometry) Tutorial 51202                                                             | Wednesday<br>MECN002 (Mechanics-2<br>(Dynamics)) Tutorial<br>51202<br>PHYN002 (Electricity and<br>Mecanism) esture                                                                    |  |
| 08:30-09:30<br>09:30-10:30<br>10:30-11:30<br>11:30-12:30                                              | MDPN001 (Engineering<br>Graphics)<br>51211   | Sunday<br>MECN002 (Mechanics-2<br>(Dynamics)) Lecture<br>51202<br>MTHN003 (Calculus II)                          | Monday<br>MTHN001 (Introduction to<br>Linear Algebra and Analytic<br>Geometry) Lecture 51202<br>GEN003 (Basic Engineering<br>Design) Lecture 51212 A                                              | Tuesday<br>MTHN001 (Introduction to<br>Linear Algebra and Analytic<br>Geometry) Tutorial 51202                                                             | Wednesday<br>MECN002 (Mechanics-2<br>(Dynamics)) Tutorial<br>51202<br>PHYN002 (Electricity and<br>Magnetism)Lecture<br>51202                                                          |  |
| 08:30-09:30<br>09:30-10:30<br>10:30-11:30<br>11:30-12:30<br>12:30-01:30                               | MDPN001 (Engineering<br>Graphics)<br>51211   | Sunday<br>MECN002 (Mechanics-2<br>(Dynamics)) Lecture<br>51202<br>MTHN003 (Calculus II)<br>Tutorial              | Monday<br>MTHN001 (Introduction to<br>Linear Algebra and Analytic<br>Geometry) Lecture 51202<br>GEN003 (Basic Engineering<br>Design) Lecture 51212 A<br>MTHN003 (Calculus II)                     | Tuesday<br>MTHN001 (Introduction to<br>Linear Algebra and Analytic<br>Geometry) Tutorial 51202<br>PHYN002 (Electricity and<br>Magnetism) Tutorial          | Wednesday<br>WECN002 (Mechanics-2<br>(Dynamics)) Tutorial<br>51202<br>PHYN002 (Electricity and<br>Magnetism)Lecture<br>51202<br>GENN005 (Technical<br>Wicking Lecture                 |  |
| 08:30-09:30<br>09:30-10:30<br>10:30-11:30<br>11:30-12:30<br>12:30-01:30<br>01:30-02:30                | MDPN001 (Engineering<br>Graphics)<br>51211   | Sunday<br>MECN002 (Mechanics-2<br>(Dynamics)) Lecture<br>51202<br>MTHN003 (Calculus II)<br>Tutorial<br>51202     | Monday<br>MTHN001 (Introduction to<br>Linear Algebra and Analytic<br>Geometry) Lecture 51202<br>GEN003 (Basic Engineering<br>Design) Lecture 51212 A<br>MTHN003 (Calculus II)<br>Lecture<br>51202 | Tuesday<br>MTHN001 (Introduction to<br>Linear Algebra and Analytic<br>Geometry) Tutorial 51202<br>PHYN002 (Electricity and<br>Magnetism) Tutorial<br>51202 | Wednesday<br>MECN002 (Mechanics-2<br>(Dynamics)) Tutorial<br>51202<br>PHYN002 (Electricity and<br>Magnetism)Lecture<br>51202<br>GENN005 (Technical<br>Writing) Lecture<br>51117 A     |  |
| 08:30-09:30<br>09:30-10:30<br>10:30-11:30<br>11:30-12:30<br>12:30-01:30<br>01:30-02:30<br>02:30-03:30 | MDPN001 (Engineering<br>Graphics)<br>51211   | Sunday<br>MECN002 (Mechanics-2<br>(Dynamics)) Lecture<br>51202<br>MTHN003 (Calculus II)<br>Tutorial<br>51202<br> | Monday<br>MTHN001 (Introduction to<br>Linear Algebra and Analytic<br>Geometry) Lecture 51202<br>GEN003 (Basic Engineering<br>Design) Lecture 51212 A<br>MTHN003 (Calculus II)<br>Lecture<br>51202 | Tuesday<br>MTHN001 (Introduction to<br>Linear Algebra and Analytic<br>Geometry) Tutorial 51202<br>PHYN002 (Electricity and<br>Magnetism) Tutorial<br>51202 | Wednesday<br>MECN002 (Mechanics-2<br>(Dynamics)) Tutorial<br>51202<br>PHYN002 (Electricity and<br>Magnetism)Lecture<br>51202<br>GENN005 (Technical<br>Writing) Lecture<br>51117 A<br> |  |

۱)
۱طلع على الجداول الدراسية
المعلنة واختار الجدول المناسب
لك

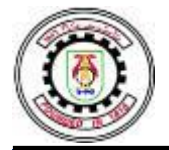

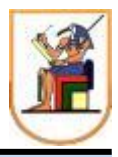

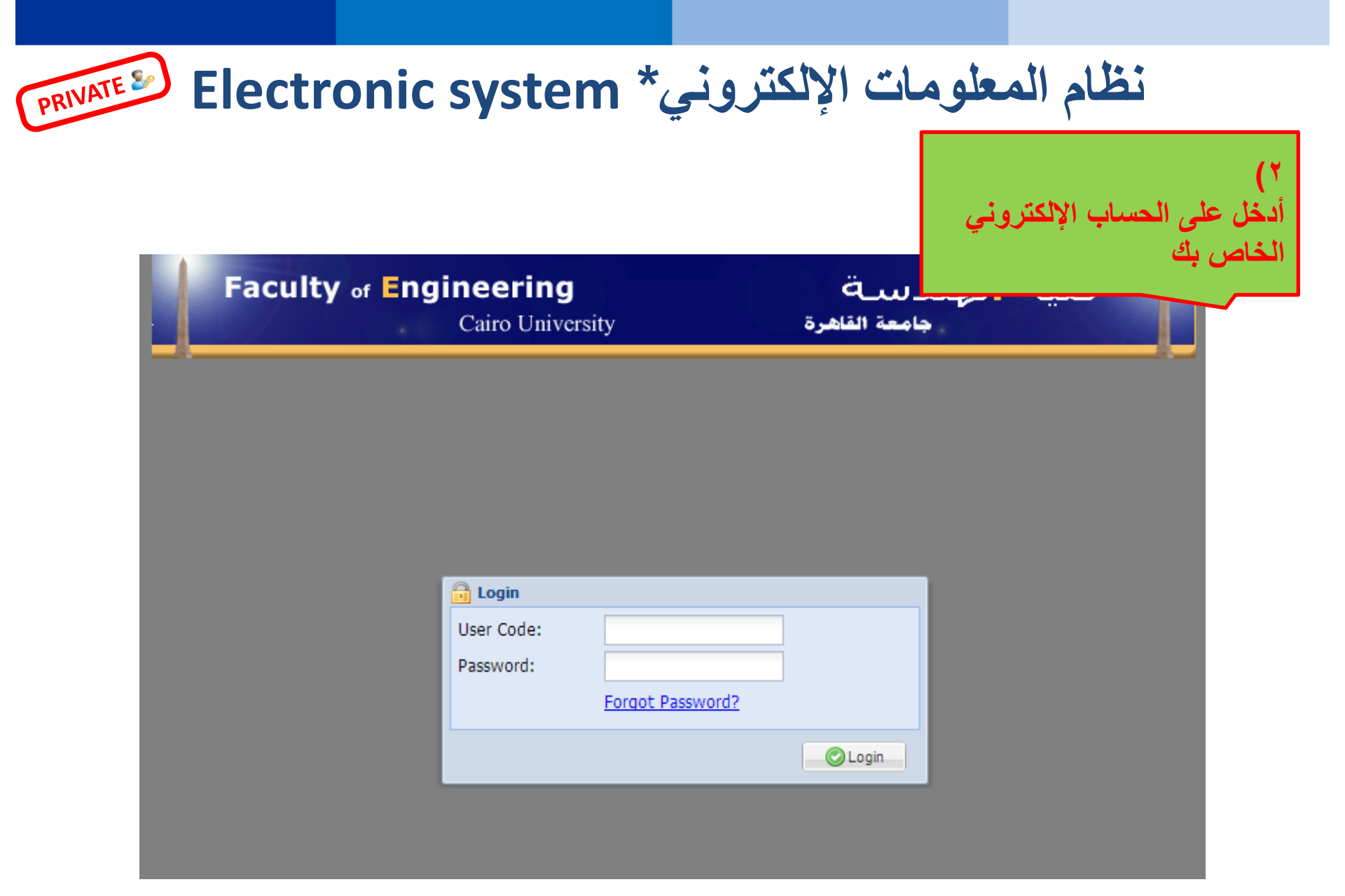

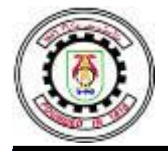

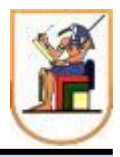

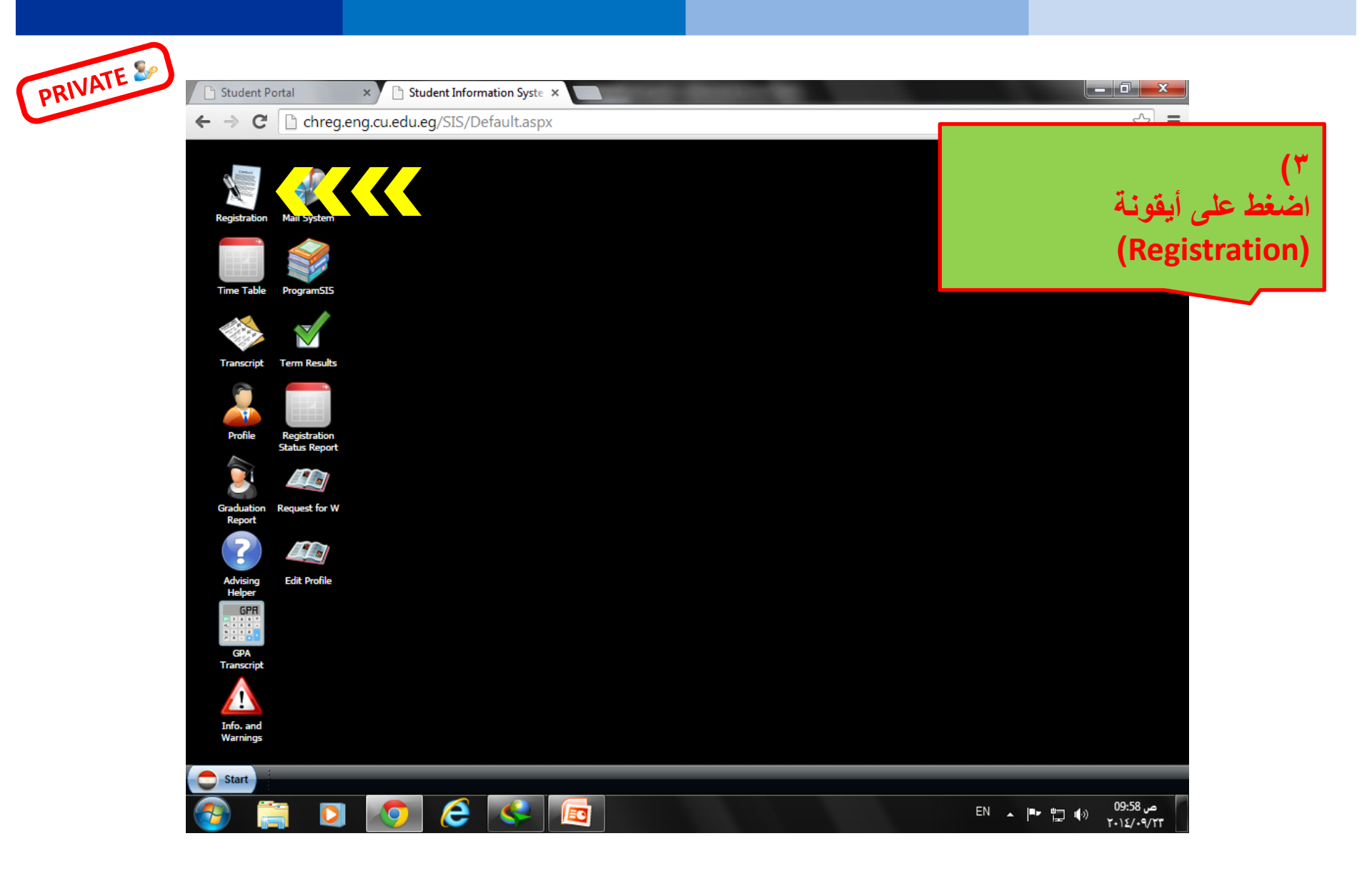

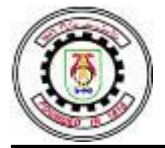

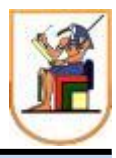

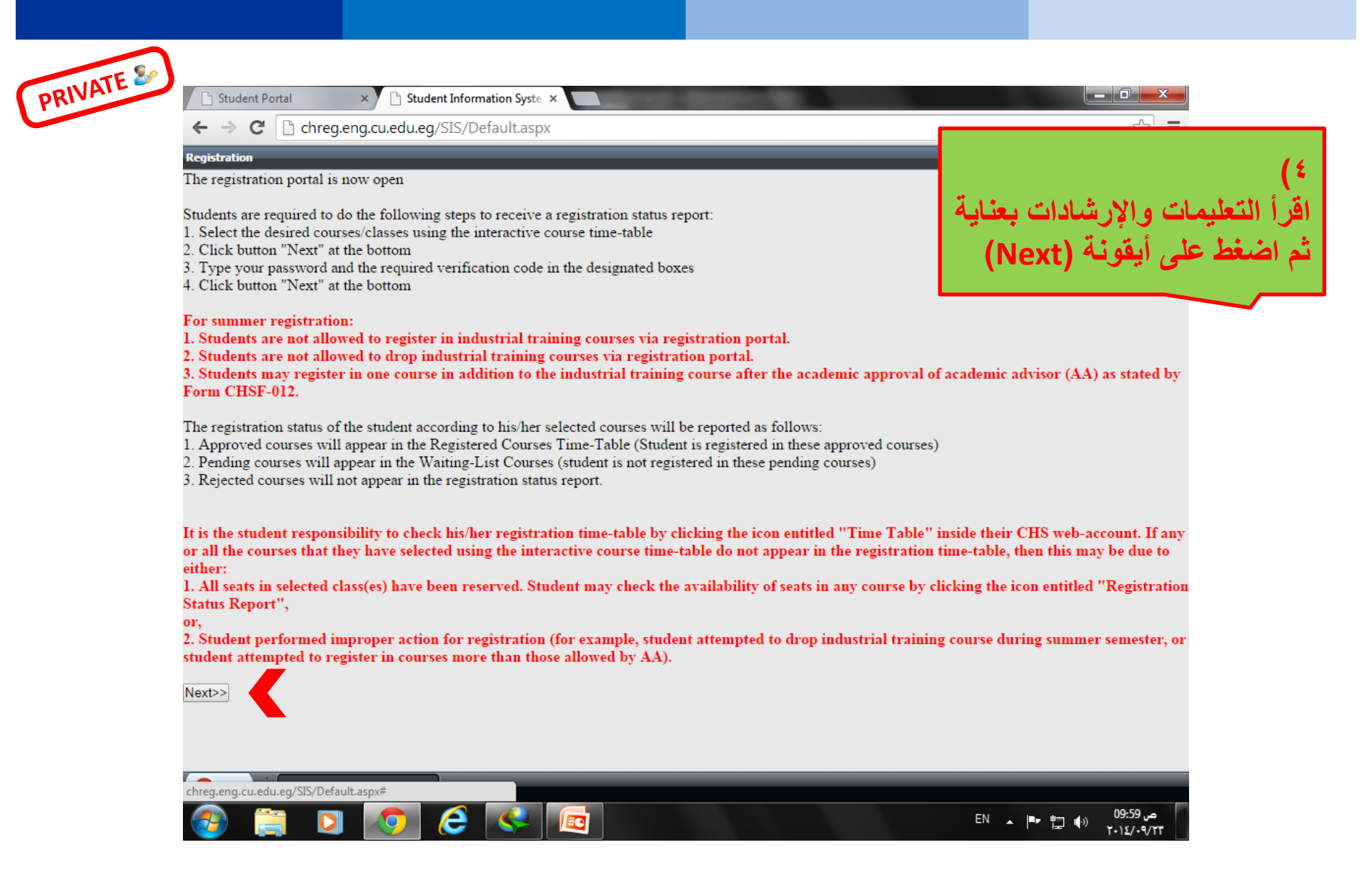

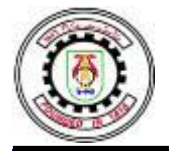

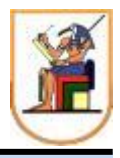

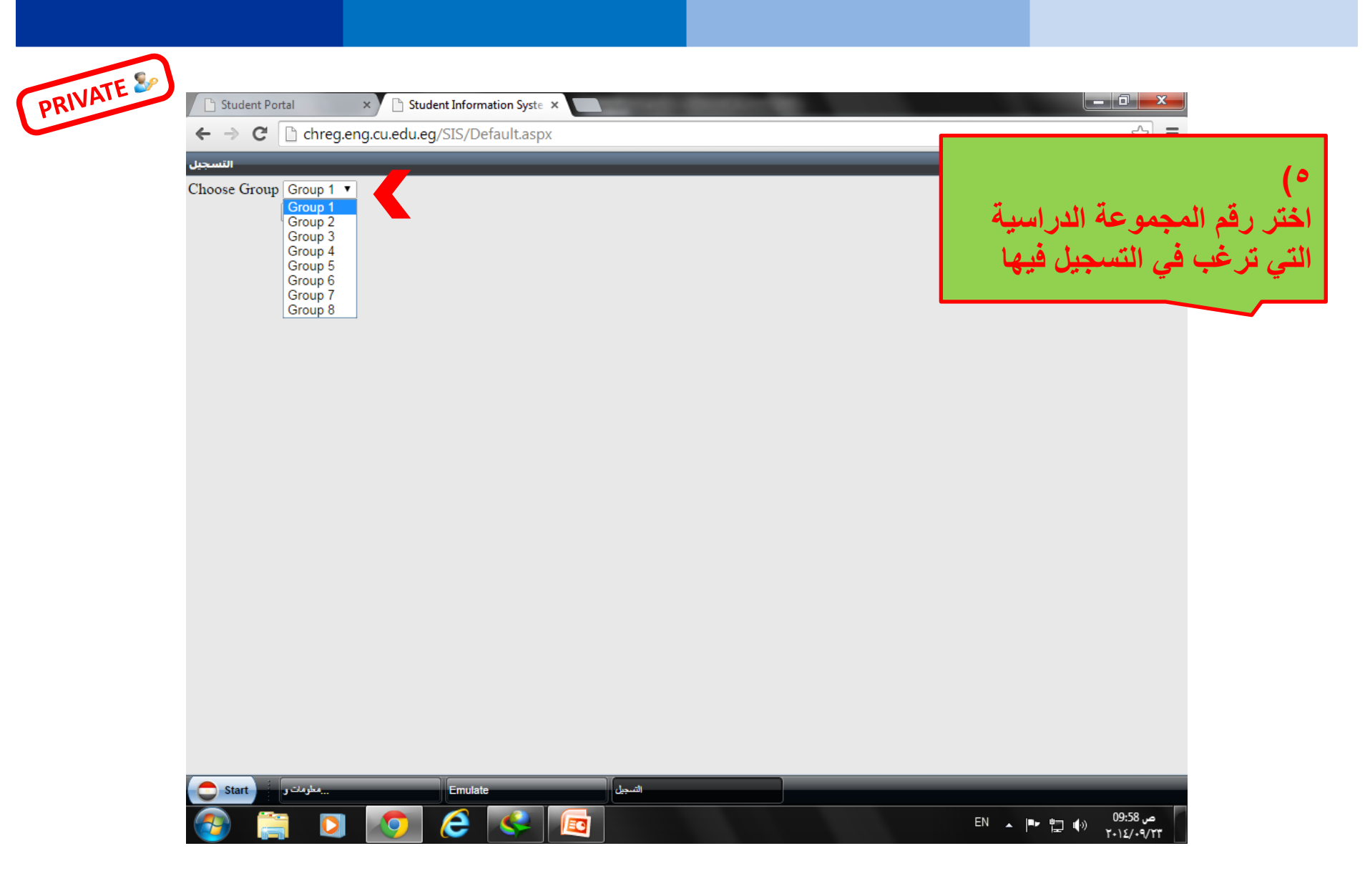

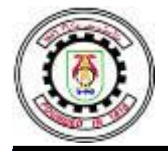

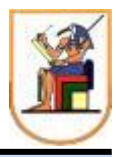

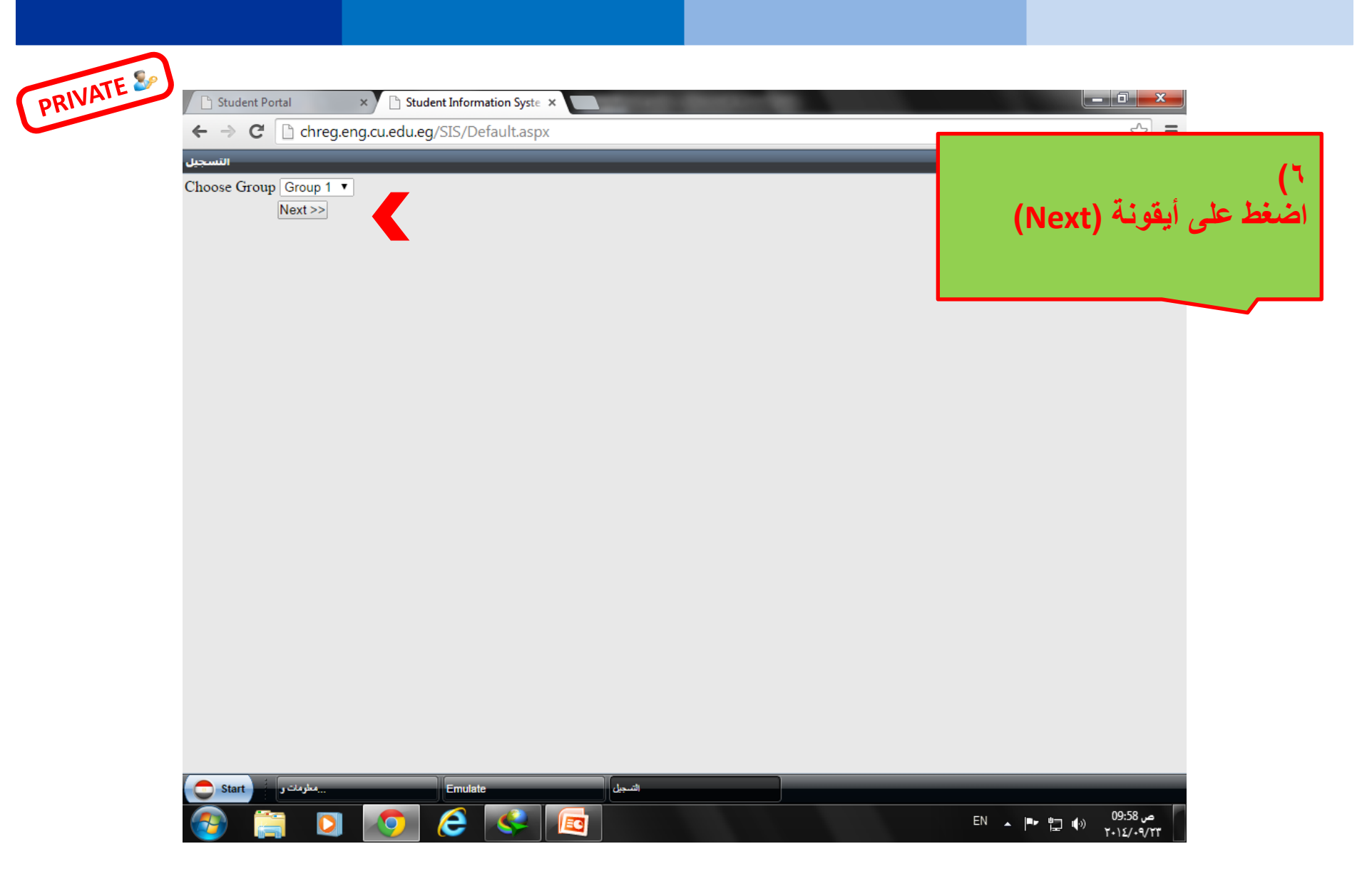

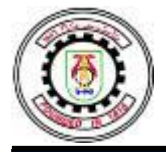

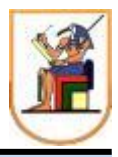

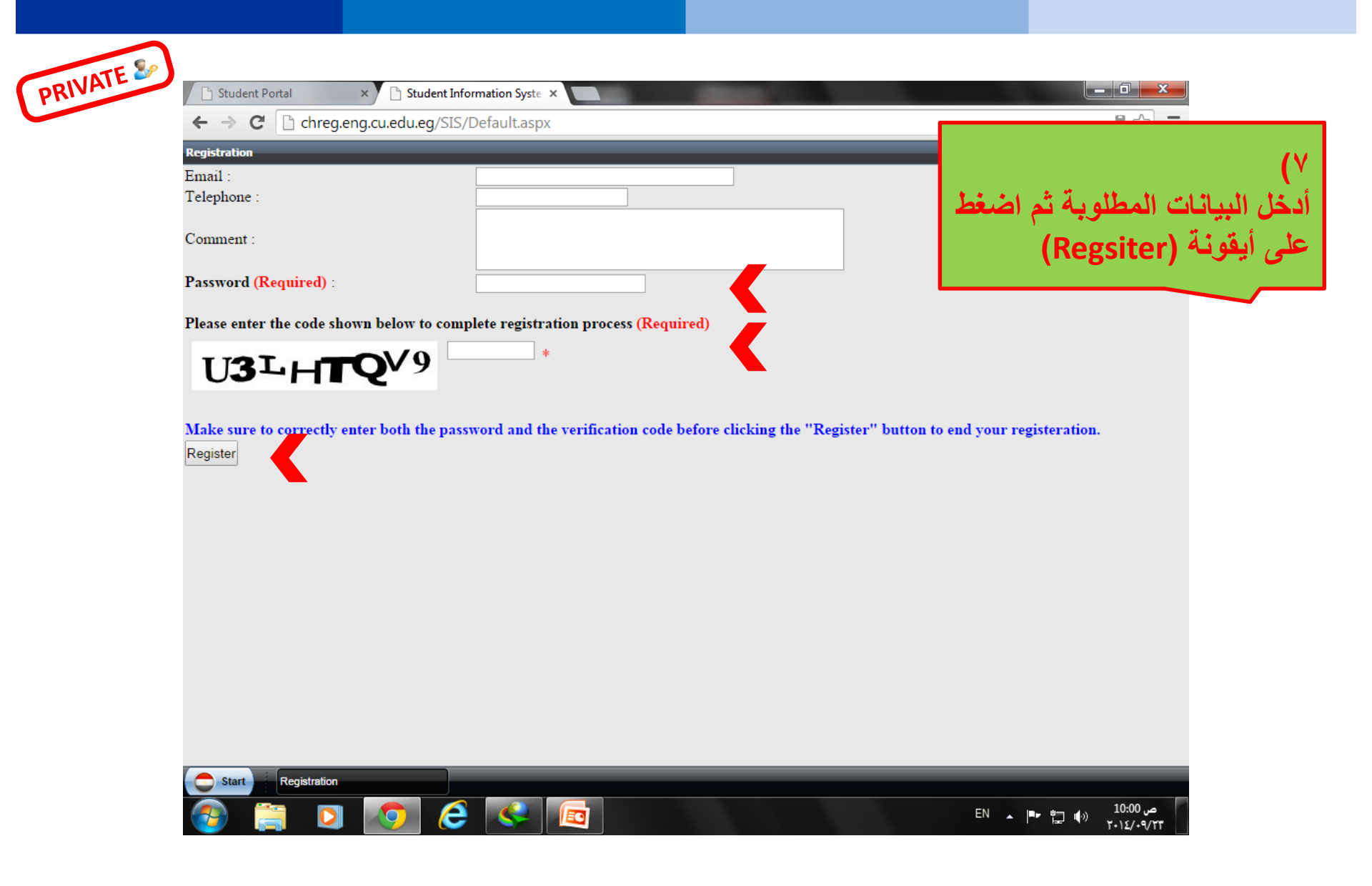

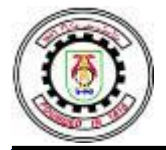

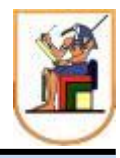

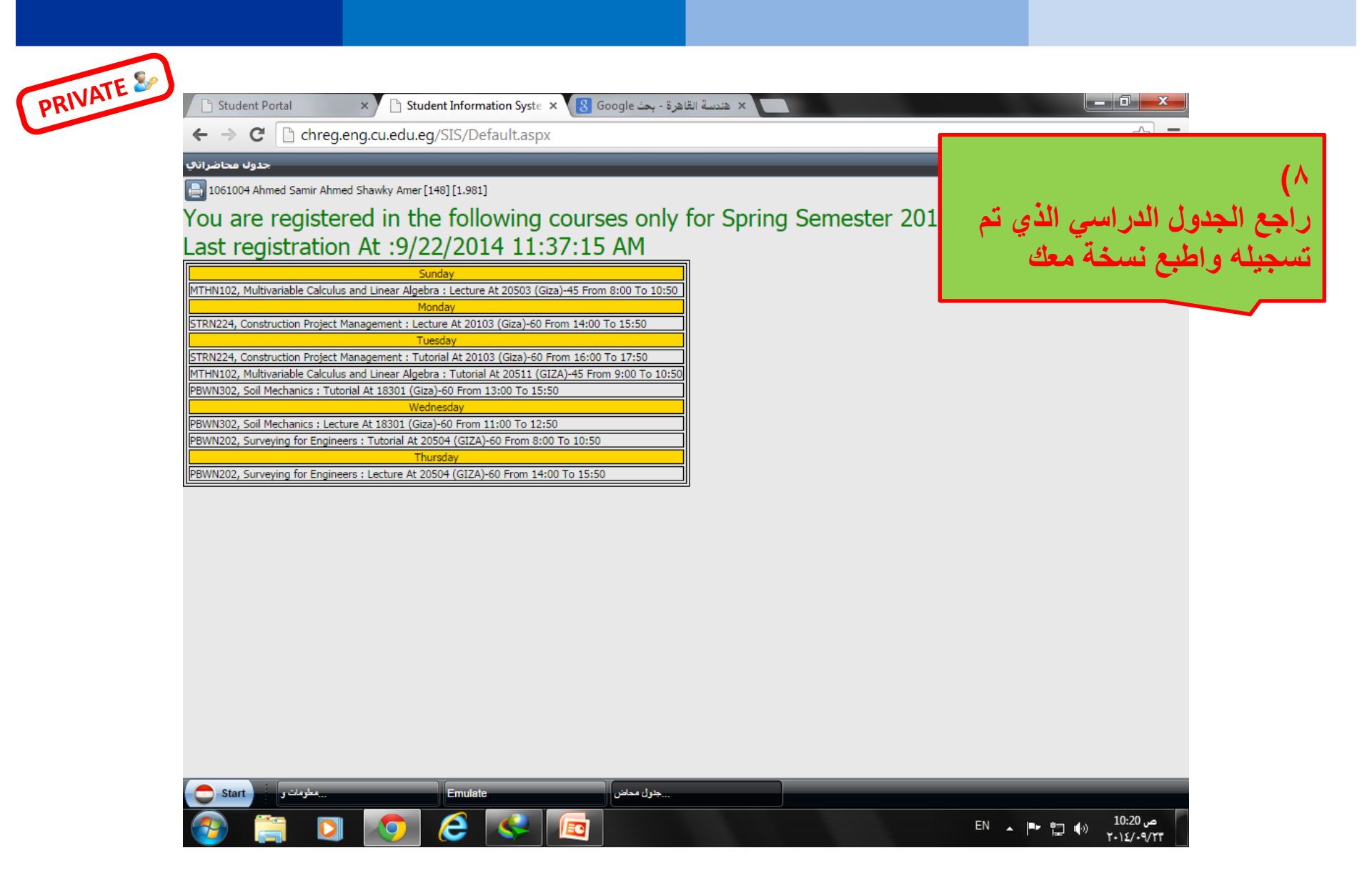

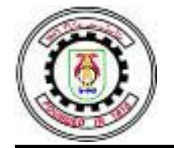

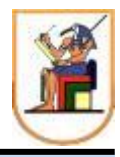

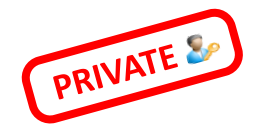

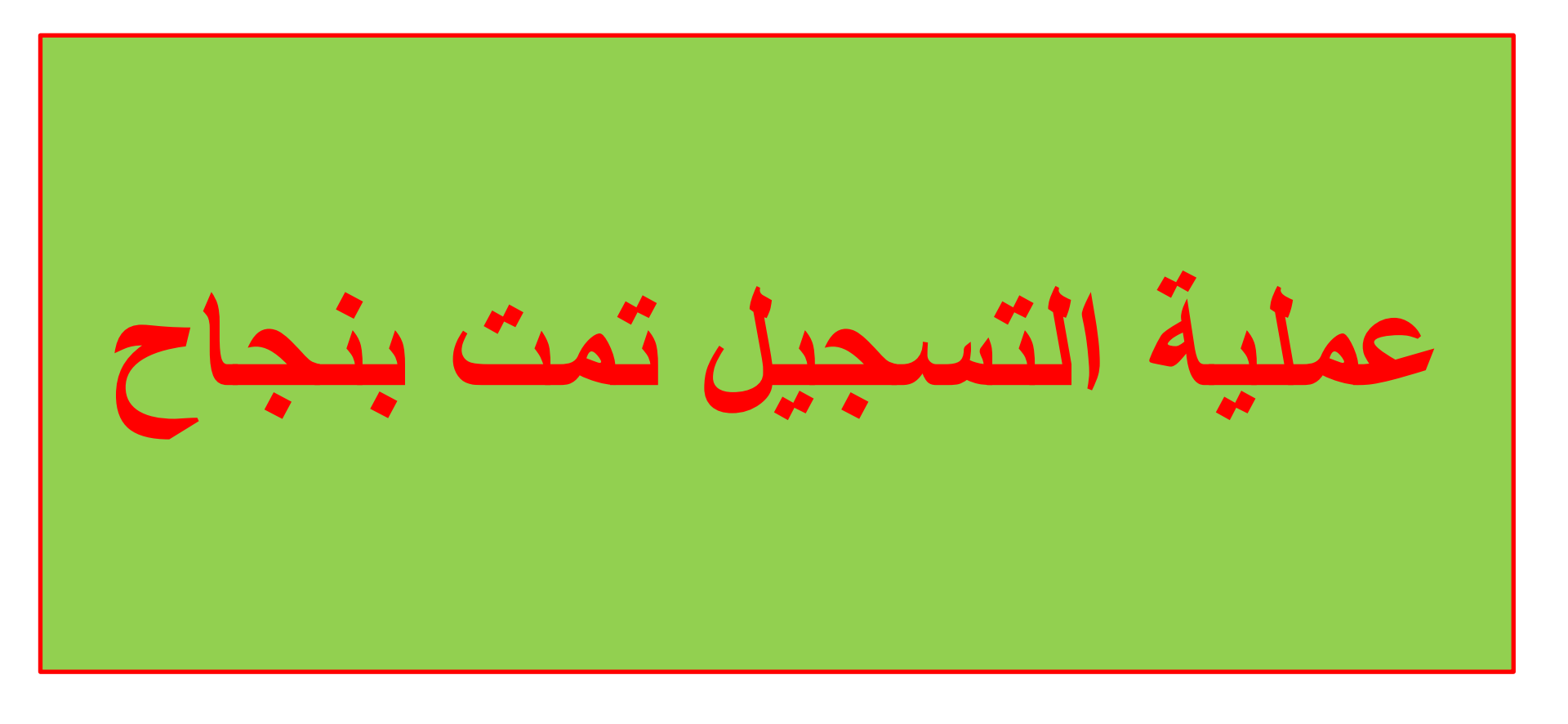

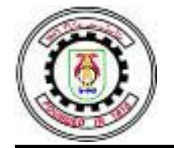

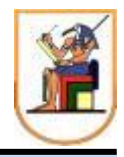

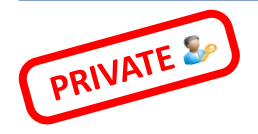

ثانيا: بالنسبة للطلاب الذين لم ينجحوا في مقرر أو اكثر من مقررات الفصل الدراسي الخريف (بسبب الرسوب أو الانسحاب أو الحرمان): يتم التسجيل عن طريق اختيار المقررات الدراسية (Courses) .

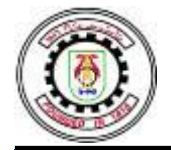

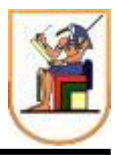

اطلع على الجداول الدراسية

المعلنة واختار المقررات

## نظام المعلومات الإلكتروني\* Electronic system كمعلومات

| Cairo University - Faculty of Engineering - Credit Hour System - Freshman level                       |                                                                             |                                                                                                    |                                                                                                    |                                                                                                    |                                                                                                    |  |  |  |
|----------------------------------------------------------------------------------------------------|-----------------------------------------------------------------------------|----------------------------------------------------------------------------------------------------|----------------------------------------------------------------------------------------------------|----------------------------------------------------------------------------------------------------|----------------------------------------------------------------------------------------------------|--|--|--|
|                                                                                                    | Group : 1 odd - 1 even (1 odd - 1 even                                      |                                                                                                    |                                                                                                    | جب تحدید اختیار ( even                                                                                                    | عند التسيجل ي                                                                                                    |  |  |  |
|                                                                                                    | Saturday                                                                    | Sunday                                                                                                    | Monday                                                                                                    | Tuesday                                                                                                    | Wednesday                                                                                                    |  |  |  |
| 08:30-09:30                                                                                           | MECN002 (Mechanics-2<br>(Dynamics)) Lecture                                 |                                                                                                    | PHYN002 (Electricity and<br>Magnetism)                                                                                                    | PHYN002 (Electricity and                                                                                                    | CHEN001 (Chemistry)                                                                                                    |  |  |  |
| 09:30-10:30                                                                                           | 51201                                                                       | GENN001 Lecture<br>51201                                                                                                    | Tutorial                                                                                                    | Magnetism) Lecture 51201                                                                                                    | Tutorial                                                                                                    |  |  |  |
| 10:30-11:30                                                                                           | MECN002 (Mechanics-2                                                        | MDPN002(Fundamentals of<br>Monufacturing Engineering)                                                                                                    | 51201                                                                                                    | MTHN003 (Calculus II)                                                                                                    | 51119 A                                                                                                    |  |  |  |
| 11:30-12:30                                                                                           | 51201                                                                       | LEC, TUT                                                                                                    | MTHN003 (Calculus II)<br>Lecture                                                                                                    | Tutorial                                                                                                    | GEN004 (Computers for                                                                                                    |  |  |  |
| 12:30-01:30                                                                                           | CHEN001 (Chemistry)<br>Lecture                                              | 51201                                                                                                    | 51201                                                                                                    | 51201                                                                                                    | Engineers)                                                                                                    |  |  |  |
| 01:30-02:30                                                                                           | 51131                                                                       |                                                                                                    |                                                                                                    |                                                                                                    | lab                                                                                                    |  |  |  |
| 02:30-03:30                                                                                           |                                                                             |                                                                                                    |                                                                                                    |                                                                                                    |                                                                                                    |  |  |  |
| Color University Frankrad Frankrad Provide Conditi University Frankrad Lond                           |                                                                             |                                                                                                    |                                                                                                    |                                                                                                    |                                                                                                    |  |  |  |
|                                                                                                    | Ca                                                                          | iro University - Faculty of Engi                                                                                                    | neering - Credit Hour System                                                                                                    | - Freshman level                                                                                                    |                                                                                                    |  |  |  |
|                                                                                                    | Ca<br>Group : 3 o                                                           | iro University - Faculty of Engi                                                                                                    | ineering - Credit Hour System                                                                                                    | - Freshman level                                                                                                    |                                                                                                    |  |  |  |
|                                                                                                    | Ca<br>Group : 2 o                                                           | iro University - Faculty of Engi<br>dd - 2 even                                                                                                    | neering - Credit Hour System<br><u>( 2 odd - 2</u>                                                                                                    | - Freshman level<br>even ) جب تحدید اختیار                                                                                                    | عند التسيجل ب                                                                                                    |  |  |  |
|                                                                                                    | Ca<br>Group : 2 o<br>Saturday                                               | iro University - Faculty of Engi<br>dd - 2 even<br>Sunday                                                                                                    | neering - Credit Hour System<br><u>( 2 odd - 2</u><br>Monday                                                                                                    | - Freshman level<br>even ) جب تحدید اختیار<br>Tuesday                                                                                                    | عند التسيجل ب<br>Wednesday                                                                                                    |  |  |  |
| 08:30-09:30                                                                                           | Ca<br>Group : 2 o<br>Saturday                                               | iro University - Faculty of Engi<br>dd - 2 even<br>Sunday<br>MECN002 (Mechanics-2<br>(Dynamics)) Lecture                                                            | neering - Credit Hour System<br><u>(2 odd - 2</u><br>Monday<br>MTHN001 (Introduction to                                                                                                    | - Freshman level<br>even ) جب تحدید اختیار<br>Tuesday<br>MTHN001 (Introduction to                                                                                                    | عند التسيجل ي<br>Wednesday<br>MECN002 (Mechanics-2<br>(Dynamics)) Tutorial                                                                                                    |  |  |  |
| 08:30-09:30<br>09:30-10:30                                                                            | Ca<br>Group : 2 o<br>Saturday<br>MDPN001 (Engineering                       | iro University - Faculty of Engi<br>dd - 2 even<br>Sunday<br>MECN002 (Mechanics-2<br>(Dynamics)) Lecture<br>51202                                                   | neering - Credit Hour System<br><u>( 2 odd - 2</u><br>Monday<br>MTHN001 (Introduction to<br>Linear Algebra and Analytic<br>Geometry) Lecture 51202                                                                                                    | - Freshman level<br>even ) جب تحدید اختیار<br>Tuesday<br>MTHN001 (Introduction to<br>Linear Algebra and Analytic                                                                                          | عند التسيجل ب<br>Wednesday<br>MECN002 (Mechanics-2<br>(Dynamics)) Tutorial<br>51202                                                                                                    |  |  |  |
| 08:30-09:30<br>09:30-10:30<br>10:30-11:30                                                             | Ca<br>Group : 2 o<br>Saturday<br>MDPN001 (Engineering<br>Graphics)          | iro University - Faculty of Engi<br>dd - 2 even<br>Sunday<br>MECN002 (Mechanics-2<br>(Dynamics)) Lecture<br>51202                                                   | neering - Credit Hour System<br><u>( 2 odd - 2</u><br>Monday<br>MTHN001 (Introduction to<br>Linear Algebra and Analytic<br>Geometry) Lecture 51202<br>GEN003 (Basic Engineering                                                                            | - Freshman level<br>even ) جب تحديد اختيار<br>Tuesday<br>MTHN001 (Introduction to<br>Linear Algebra and Analytic<br>Geometry) Tutorial 51202                                                              | <u>عند التسيجل ب</u><br>Wednesday<br>MECN002 (Mechanics-2<br>(Dynamics)) Tutorial<br>51202<br>PHYN002 (Electricity and                                                                                |  |  |  |
| 08:30-09:30<br>09:30-10:30<br>10:30-11:30<br>11:30-12:30                                              | Ca<br>Group : 2 o<br>Saturday<br>MDPN001 (Engineering<br>Graphics)<br>51211 | iro University - Faculty of Engi<br>dd - 2 even<br>Sunday<br>MECN002 (Mechanics-2<br>(Dynamics)) Lecture<br>51202<br>MTHN003 (Calculus II)                          | Amering - Credit Hour System<br><u>(2 odd - 2</u><br>Monday<br>MTHN001 (Introduction to<br>Linear Algebra and Analytic<br>Geometry) Lecture 51202<br>GEN003 (Basic Engineering<br>Design) Lecture 51212 A                                                  | - Freshman level<br><u>even ) جب تحدید اختیار</u><br>Tuesday<br>MTHN001 (Introduction to<br>Linear Algebra and Analytic<br>Geometry) Tutorial 51202                                                       | عند التسيجل ي<br>Wednesday<br>MECN002 (Mechanics-2<br>(Dynamics)) Tutorial<br>51202<br>PHYN002 (Electricity and<br>Magnetism)Lecture<br>51202                                                         |  |  |  |
| 08:30-09:30<br>09:30-10:30<br>10:30-11:30<br>11:30-12:30<br>12:30-01:30                               | Ca<br>Group : 2 o<br>Saturday<br>MDPN001 (Engineering<br>Graphics)<br>51211 | iro University - Faculty of Engi<br>dd - 2 even<br>Sunday<br>MECN002 (Mechanics-2<br>(Dynamics)) Lecture<br>51202<br>MTHN003 (Calculus II)<br>Tutorial              | Antipage - Credit Hour System<br>(2 odd - 2<br>Monday<br>MTHN001 (Introduction to<br>Linear Algebra and Analytic<br>Geometry) Lecture 51202<br>GEN003 (Basic Engineering<br>Design) Lecture 51212 A<br>MTHN003 (Calculus II)                               | - Freshman level<br>even ) تحديد اختيار<br>Tuesday<br>MTHN001 (Introduction to<br>Linear Algebra and Analytic<br>Geometry) Tutorial 51202<br>PHYN002 (Electricity and<br>Magnetism) Tutorial              | <u>Wednesday</u><br>Wednesday<br>MECN002 (Mechanics-2<br>(Dynamics)) Tutorial<br>51202<br>PHYN002 (Electricity and<br>Magnetism)Lecture<br>51202<br>GENN005 (Technical                                |  |  |  |
| 08:30-09:30<br>09:30-10:30<br>10:30-11:30<br>11:30-12:30<br>12:30-01:30<br>01:30-02:30                | Ca<br>Group : 2 o<br>Saturday<br>MDPN001 (Engineering<br>Graphics)<br>51211 | iro University - Faculty of Engi<br>dd - 2 even<br>Sunday<br>MECN002 (Mechanics-2<br>(Dynamics)) Lecture<br>51202<br>MTHN003 (Calculus II)<br>Tutorial<br>51202     | Antipering - Credit Hour System<br><u>(2 odd - 2</u><br>Monday<br>MTHN001 (Introduction to<br>Linear Algebra and Analytic<br>Geometry) Lecture 51202<br>GEN003 (Basic Engineering<br>Design) Lecture 51212 A<br>MTHN003 (Calculus II)<br>Lecture<br>51202  | - Freshman level<br>even ) تحديد اختيار<br>Tuesday<br>MTHN001 (Introduction to<br>Linear Algebra and Analytic<br>Geometry) Tutorial 51202<br>PHYN002 (Electricity and<br>Magnetism) Tutorial<br>51202     | <u>Wednesday</u><br>WECN002 (Mechanics-2<br>(Dynamics)) Tutorial<br>51202<br>PHYN002 (Electricity and<br>Magnetism)Lecture<br>51202<br>GENN005 (Technical<br>Writing) Lecture<br>51117 A              |  |  |  |
| 08:30-09:30<br>09:30-10:30<br>10:30-11:30<br>11:30-12:30<br>12:30-01:30<br>01:30-02:30<br>02:30-03:30 | Ca<br>Group : 2 o<br>Saturday<br>MDPN001 (Engineering<br>Graphics)<br>51211 | iro University - Faculty of Engi<br>dd - 2 even<br>Sunday<br>MECN002 (Mechanics-2<br>(Dynamics)) Lecture<br>51202<br>MTHN003 (Calculus II)<br>Tutorial<br>51202<br> | neering - Credit Hour System<br><u>(2 odd - 2</u><br>Monday<br>MTHN001 (Introduction to<br>Linear Algebra and Analytic<br>Geometry) Lecture 51202<br>GEN003 (Basic Engineering<br>Design) Lecture 51212 A<br>MTHN003 (Calculus II)<br>Lecture<br>51202<br> | - Freshman level<br>even ) تحديد اختيار<br>Tuesday<br>MTHN001 (Introduction to<br>Linear Algebra and Analytic<br>Geometry) Tutorial 51202<br>PHYN002 (Electricity and<br>Magnetism) Tutorial<br>51202<br> | <u>Wednesday</u><br>Wednesday<br>MECN002 (Mechanics-2<br>(Dynamics)) Tutorial<br>51202<br>PHYN002 (Electricity and<br>Magnetism)Lecture<br>51202<br>GENN005 (Technical<br>Writing) Lecture<br>51117 A |  |  |  |

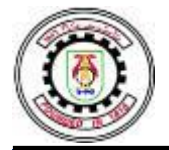

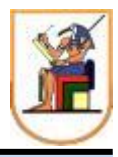

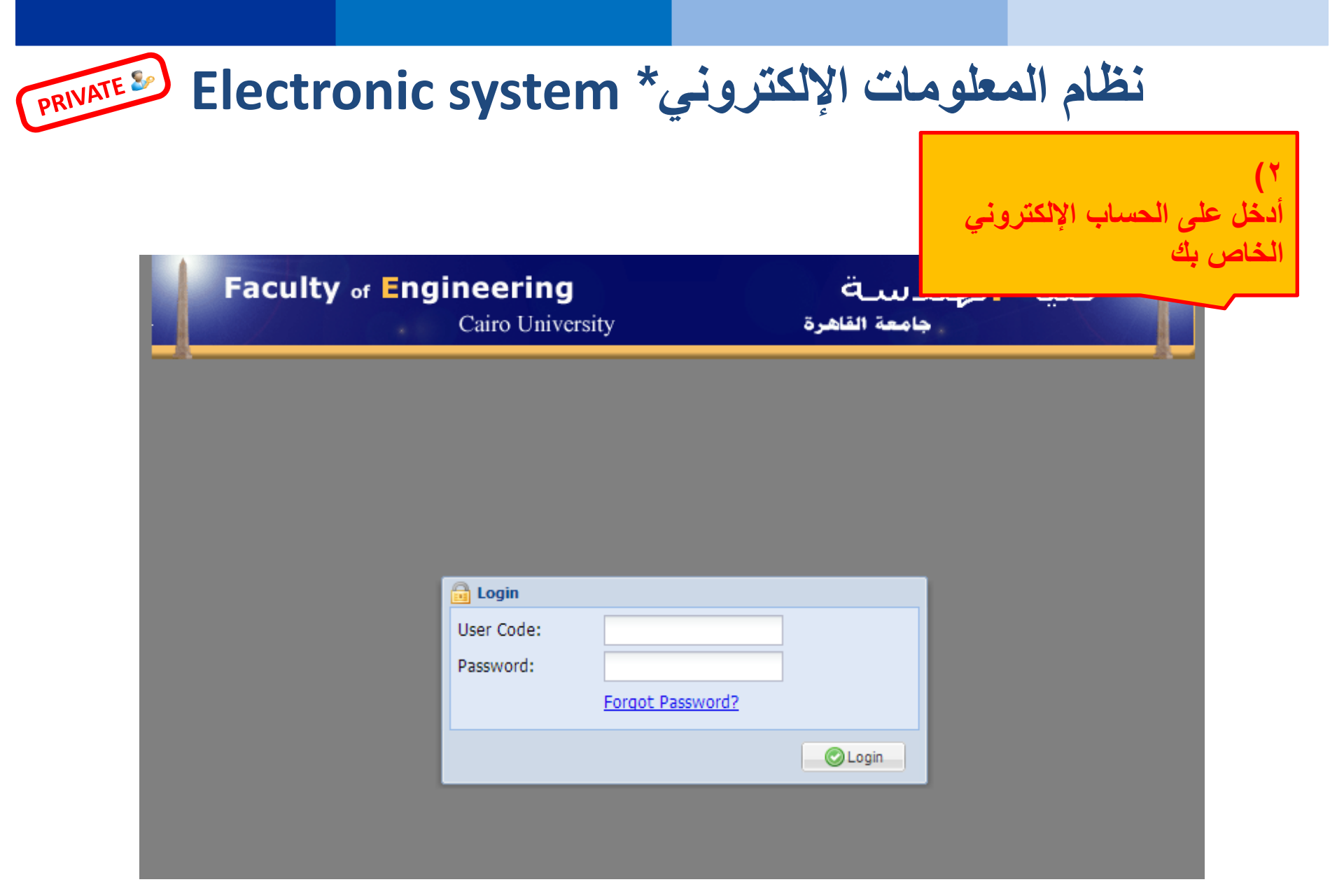

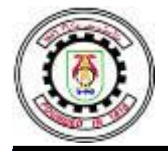

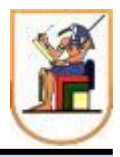

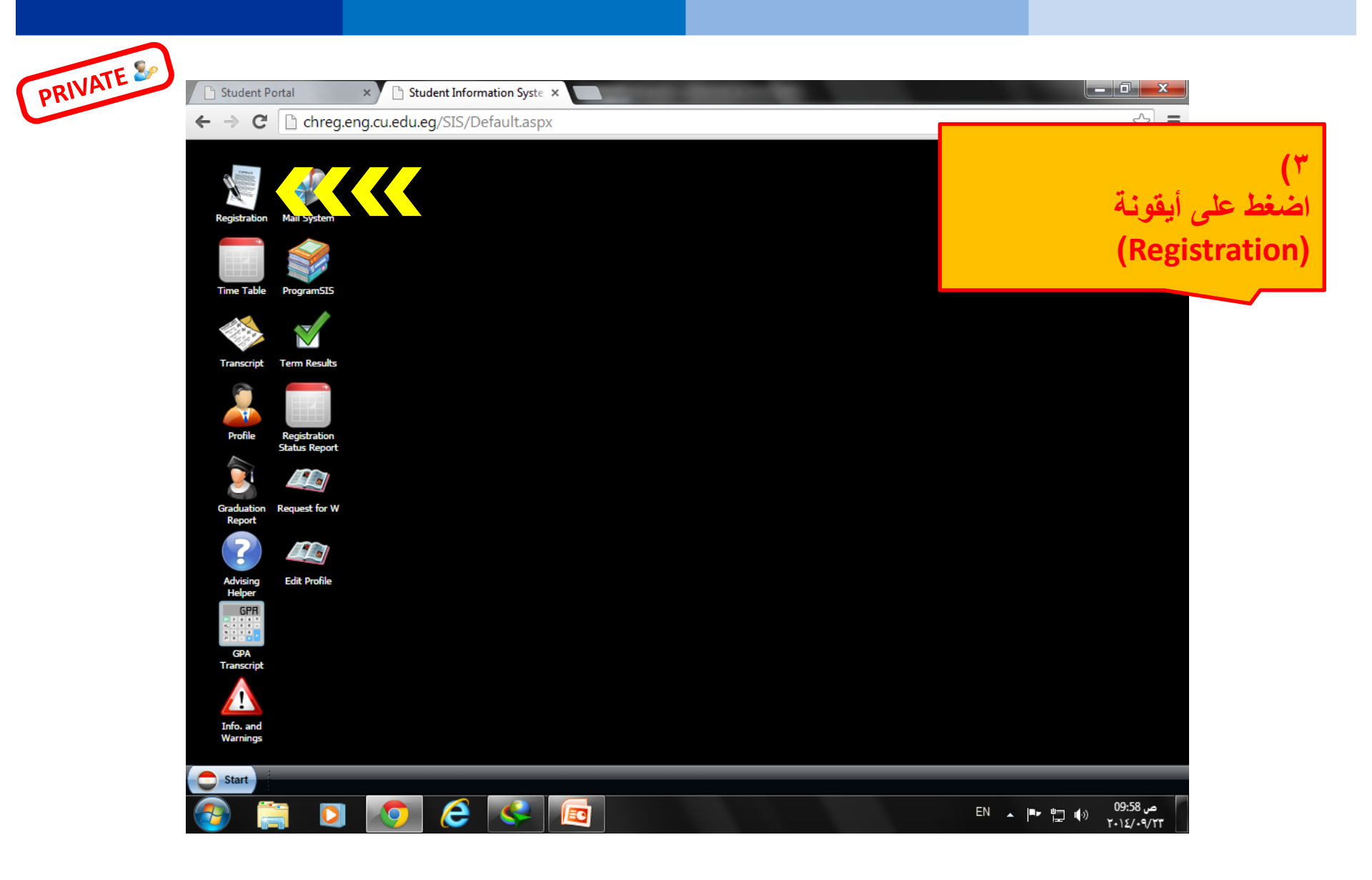

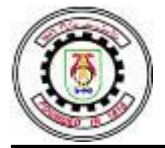

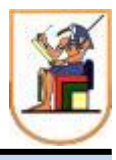

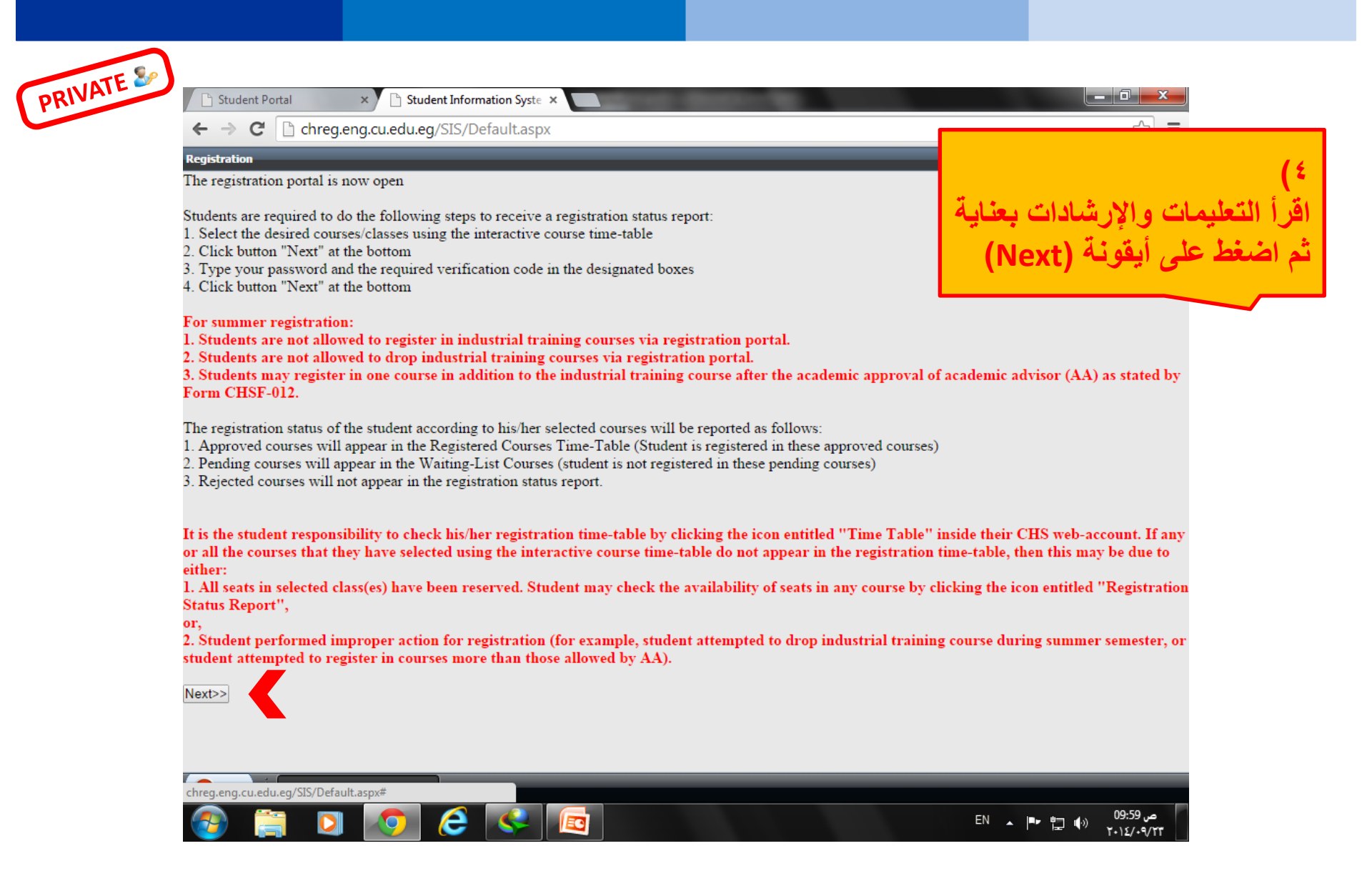

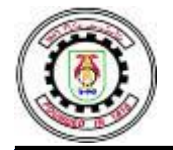

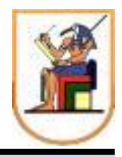

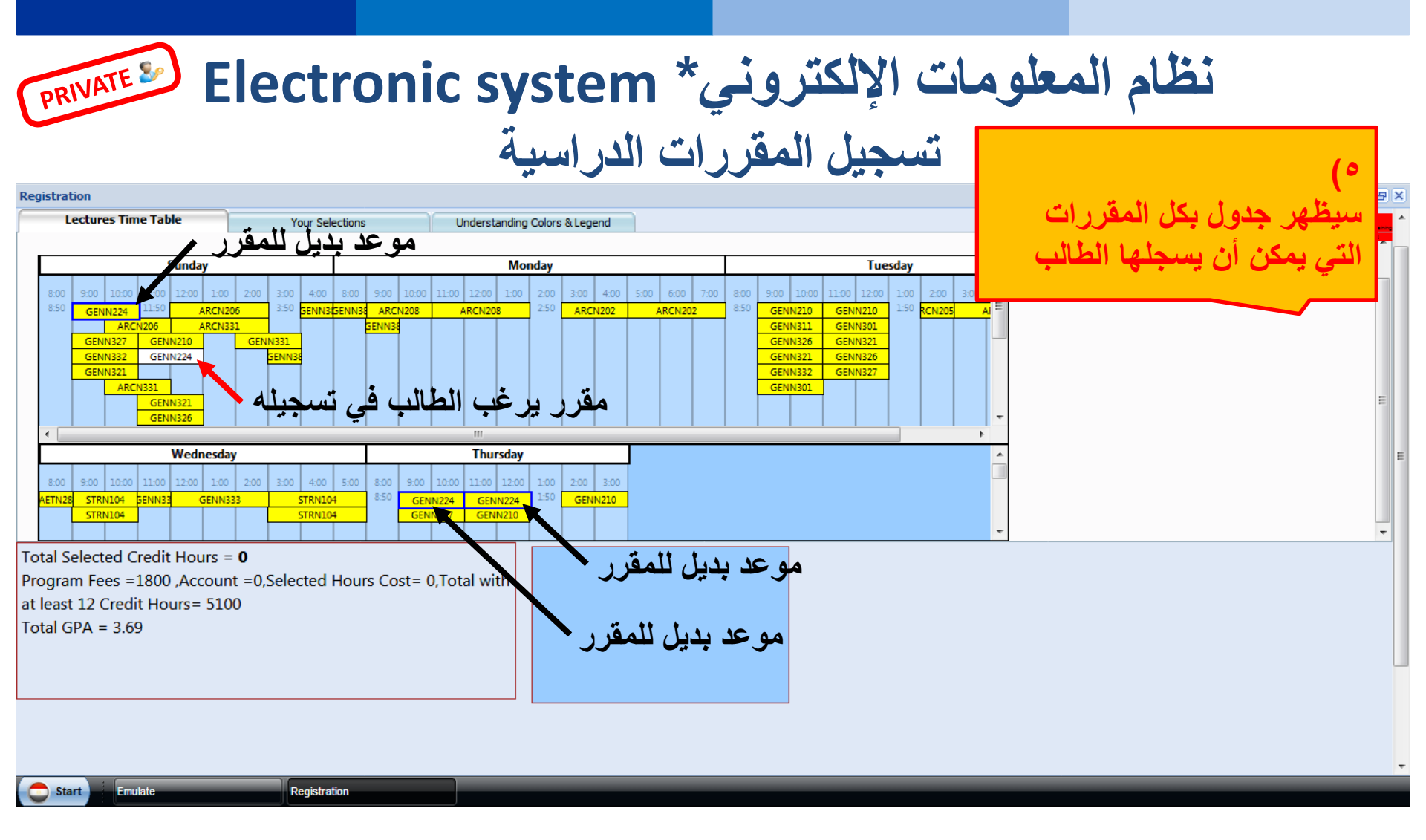

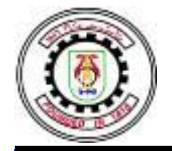

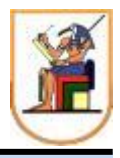

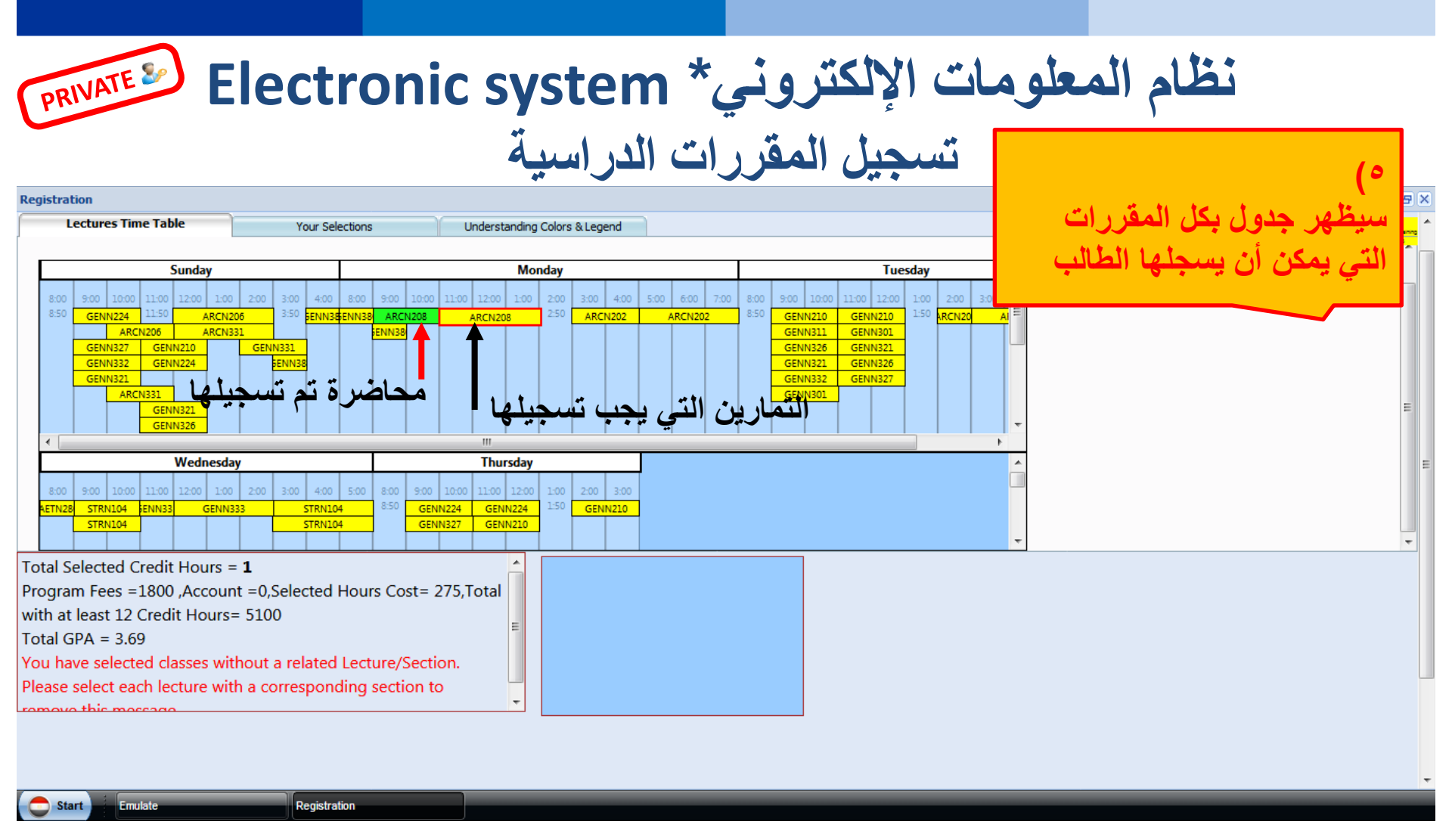

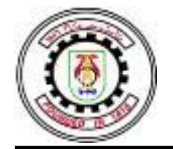

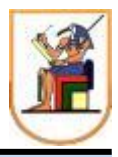

لتى بمكن أن بسحلها الط

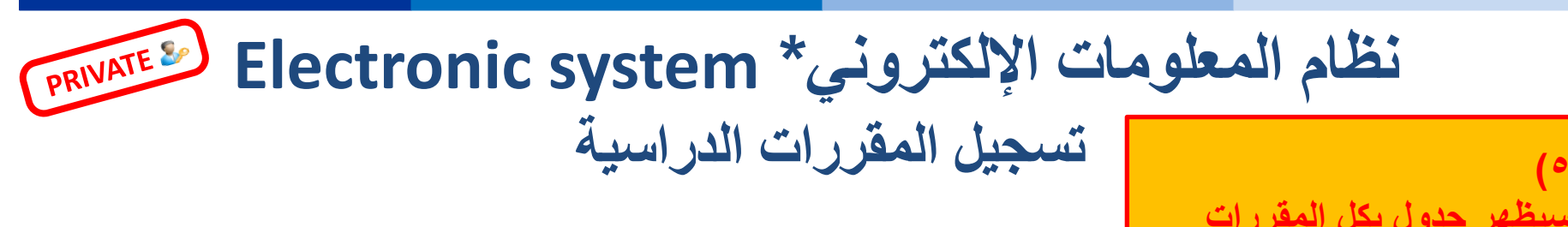

| PHYN001         | normal lecture , not selected                                                   |
|-----------------|---------------------------------------------------------------------------------|
| MTHN002         | Selected lecture                                                                |
| MTHN002 MTHN002 | Related group of sections that you must select one of<br>them                   |
| PHYN003         | Alternative lecture that you can exchange with another<br>with the same subject |

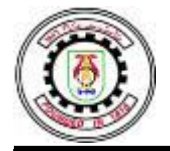

كلية الهندسة - جامعة القاهرة- CAIRO UNIVERSITY-FACULTY OF ENGINEERING كلية الهندسة - جامعة القاهرة - CAIRO UNIVERSITY FACULTY OF ENGINEERING برامج الساعات المعتمدة - CREDIT HOUR SYSTEM PROGRAMS 2021-22

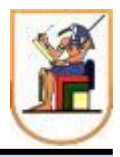

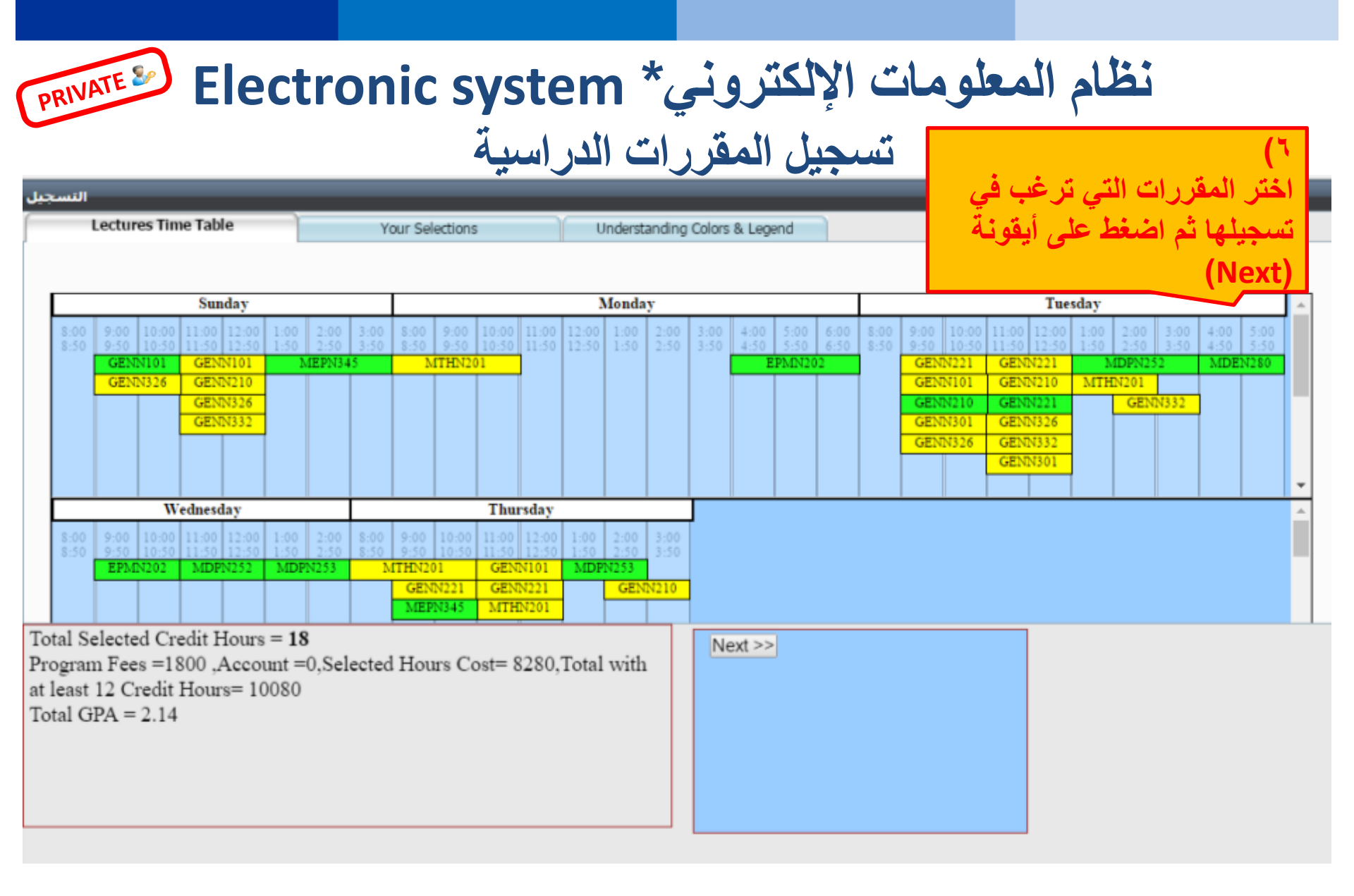

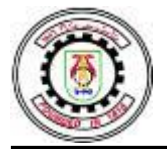

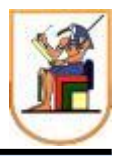

| 🕒 Student Portal × 🎦 Student Information Syste ×                                                                             |                                |
|----------------------------------------------------------------------------------------------------|--------------------------------|
| ← → C C chreg.eng.cu.edu.eg/SIS/Default.aspx                                                                                 |                                |
| Registration                                                                                                    |                                |
| Email :                                                                                                    | (Y                             |
| Telephone :                                                                                                    | أدخل البيانات المطلوبة ثم اضغط |
| Comment :                                                                                                    | على أيقونة (Regsiter)          |
| Password (Required) :                                                                                                    |                                |
| Please enter the code shown below to complete registration process (Required)                                                |                                |
| U <b>3</b> ℡H <b>TQ</b> V9                                                                                                   |                                |
| Make sure to correctly enter both the password and the verification code before clicking the "Register" button t<br>Register | o end your registeration.      |
|                                                                                                    |                                |
| Start Registration                                                                                                    |                                |
|                                                                                                    | صر 10:00 م<br>۲۰۱۶/۰۹/۲۲       |

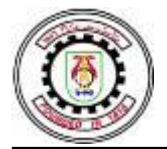

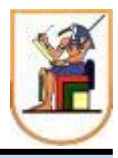

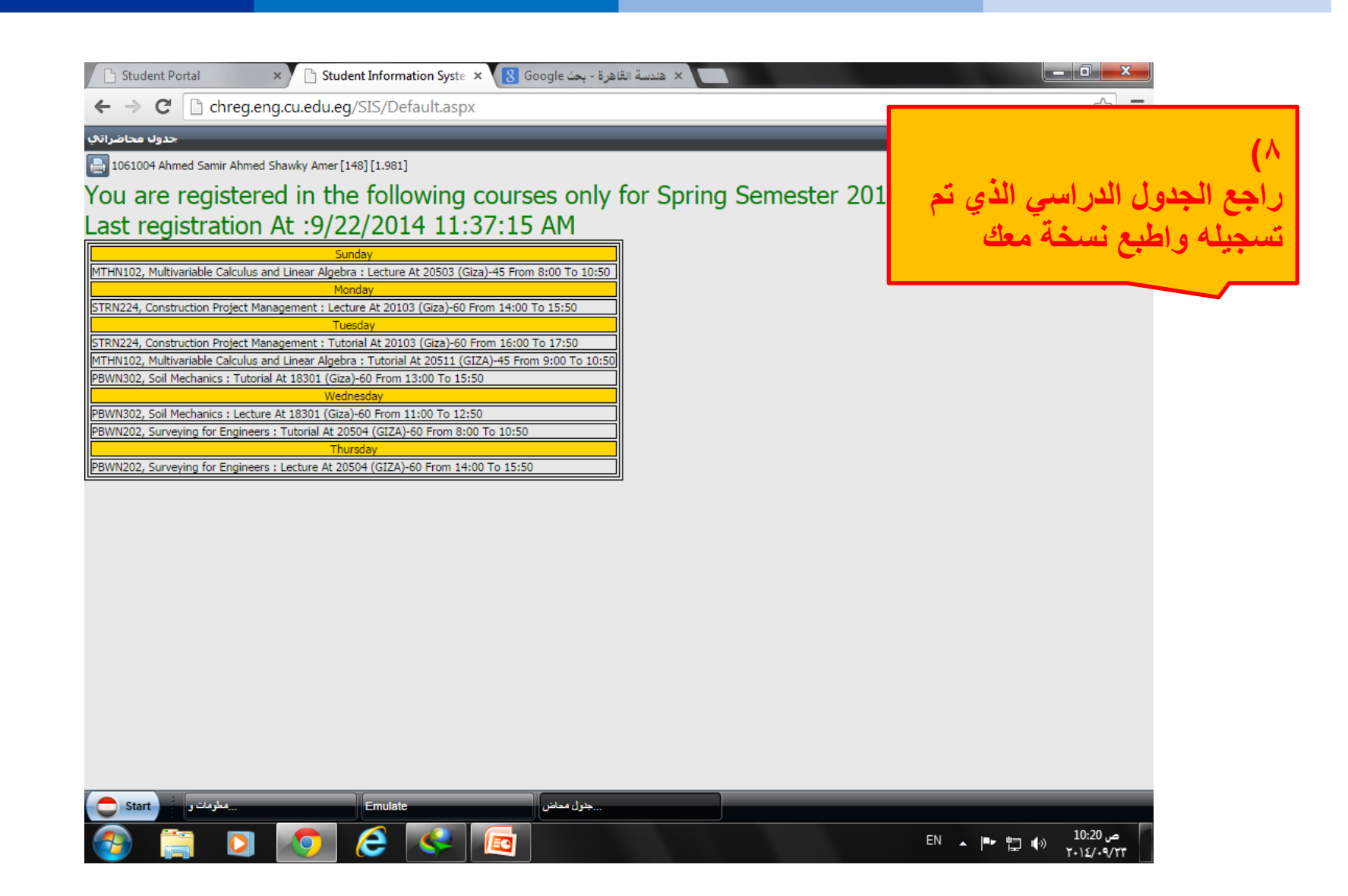

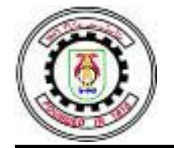

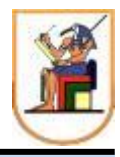

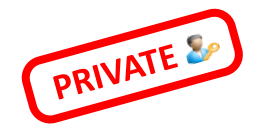

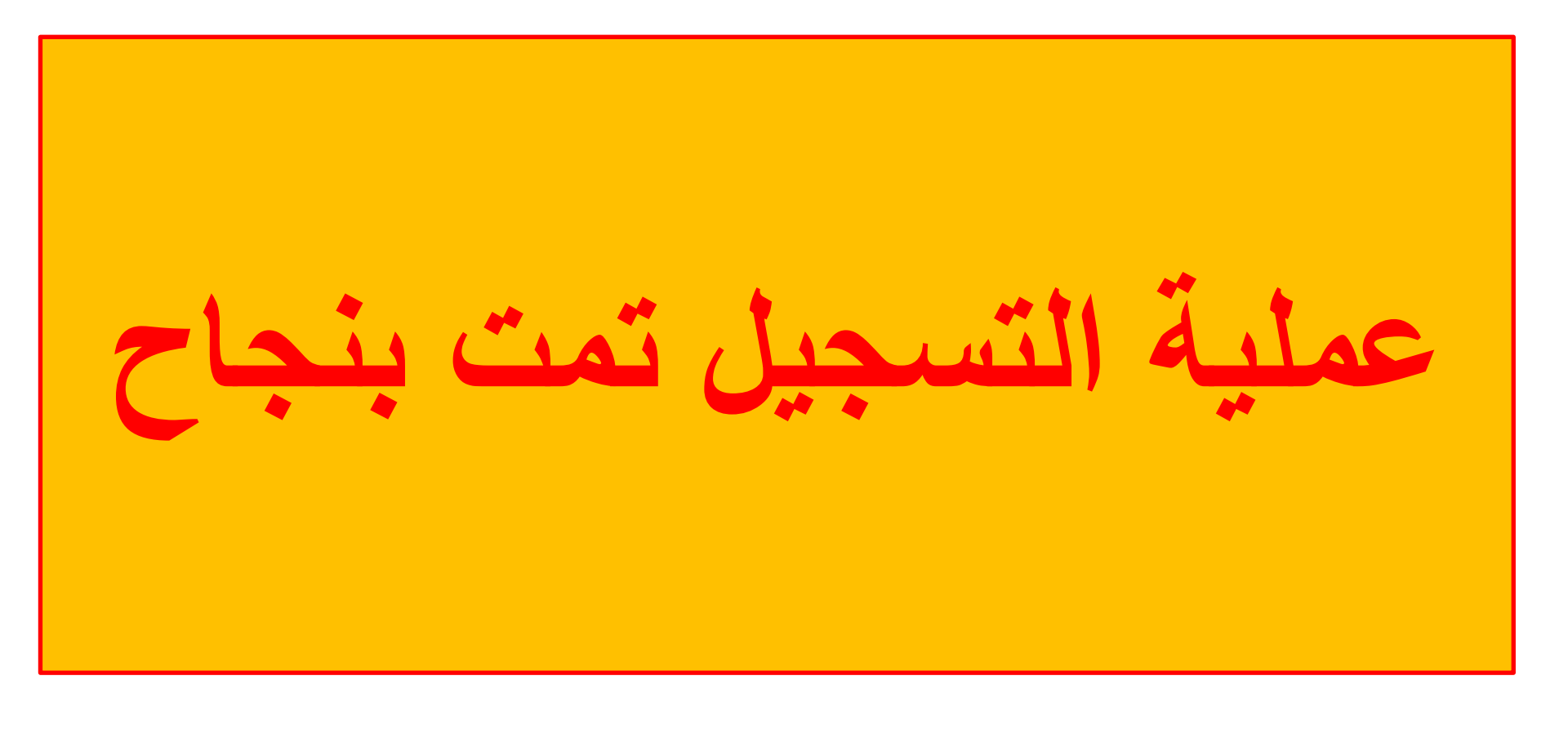